# GUIDE to the CAS-ANID On-line Proposal Submission System for Postdoc Positions in Astronomy in Chile

First, download the application call proposal form at <u>https://anid.cl</u> Complete the proposal, keep it in 'letter' format. You will need to upload the PDF version of the proposal form to the ANID on-line submission system.

Please use the SPANISH/ESPAÑOL version throughout on all the on-line proposal submission pages.

Please note that at any stage you can exit the system and return to your proposal later. Please save your proposal before leaving the platform.

### 1. Log on to your account.

Go to ANID authentication web site <u>https://auth.anid.cl/index.php/es/</u> and log on to your account. In case you don't have account, please register.

| Agencia<br>Nacional de<br>Investigación<br>y Desarrollo<br>Maistri de casolo<br>Translegis, conscionante<br>e hereación                   | le Investigación y Desarrollo pplications System                    | English -                                                          |
|----------------------------------------------------------------------------------------------------|---------------------------------------------------------------------|--------------------------------------------------------------------|
| Home<br>Login AND<br>Have you forgotten your user nan<br>send a request in order to change you<br>address, indicating the competition you | Press "Continue" to log in,<br>register or recover your<br>password | está registrado en el sistema de postulación?<br>¿Olvidó su clave? |

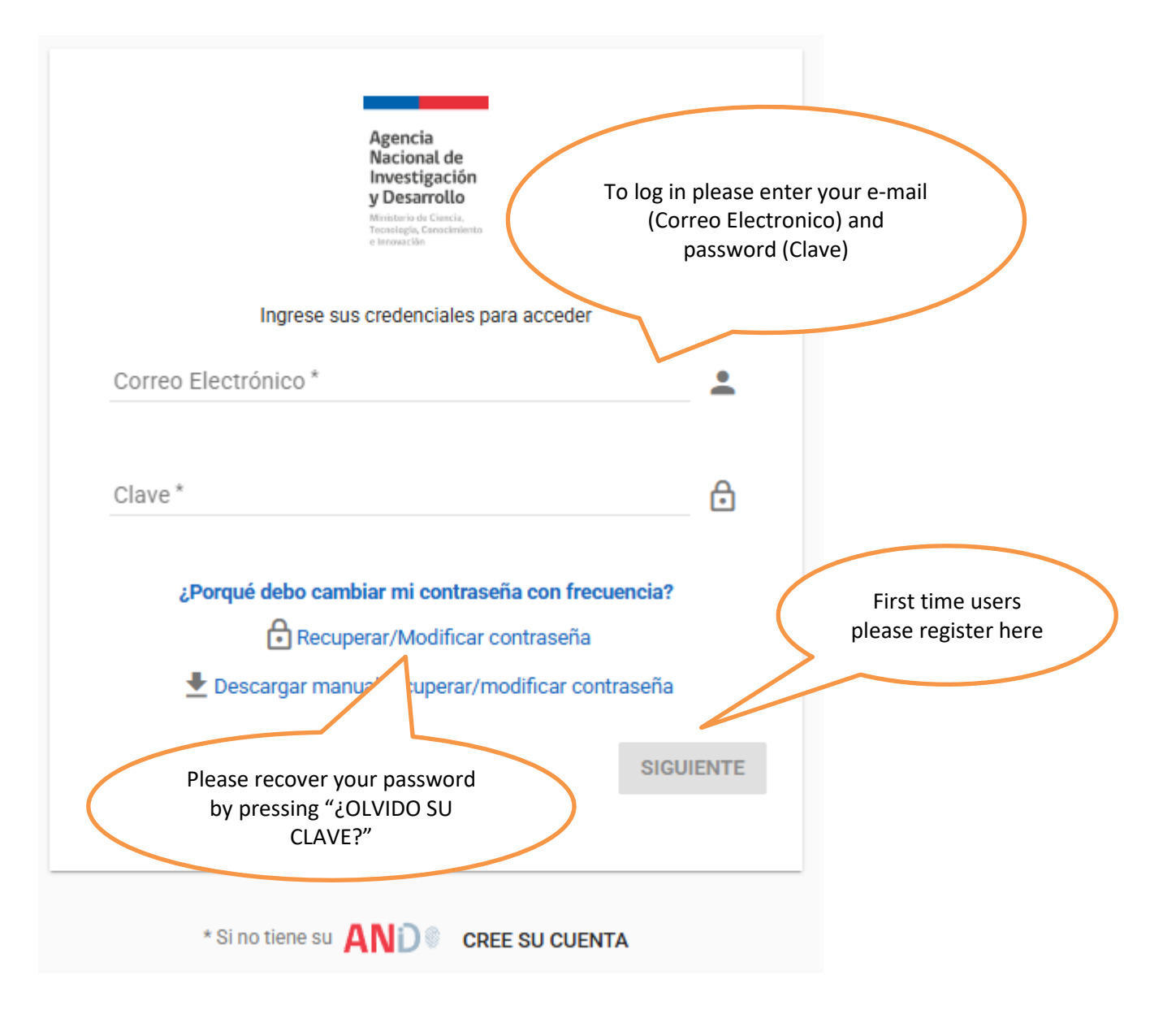

1a. If this is your first time applying for an ANID application call, you'll need to register. The information you need to provide for your registration is the following:

| INFORMATION IN SPANISH              | ENGLISH TRANSLATION                          |  |
|-------------------------------------|----------------------------------------------|--|
| Nombre Usuario (correo electrónico) | User's Name (e-mail address)                 |  |
| Nacionalidad                        | Nationality (please chose from the list)     |  |
| Pasaporte                           | Passport (please input your passport number) |  |
| Tipo de visa chilena:               | Type of visa (please choose from the list):  |  |
| 1- Turismo                          | 1. Tourist                                   |  |
| 2- Residente sujeta a contrato      | 2. Resident with contract                    |  |
| 3- Residente estudiante             | 3. Student resident                          |  |
| 4- Residente temporario             | 4. Temporary resident                        |  |
| 5- Permanencia definitive           | 5. Definitive permanency (green card)        |  |
| 6- No tiene                         | 6. Without visa                              |  |
| 7- Otra                             | 7. Other                                     |  |
| Primer Nombre                       | First Name                                   |  |
| Primer Apellido                     | First Surname                                |  |
| Fecha de nacimiento                 | Date of birth                                |  |
| Sexo:                               | Sex (please chose):                          |  |
| 1- Masculino                        | 1- Male                                      |  |
| 2- Femenino                         | 2- Female                                    |  |
| Clave                               | Password                                     |  |
| Repetir Clave                       | Repeat Password                              |  |

After you fill all information required, please check the box "No soy un robot" (I am not a robot) and the box "Acepto los Terminos y Condiciones" (Accept Terms and Conditions). Please see image below.

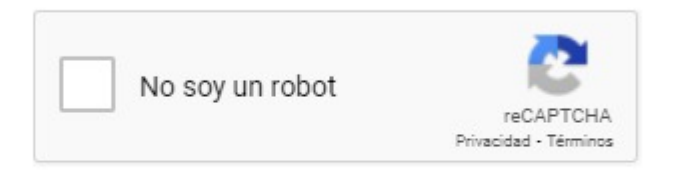

Acepto los <u>Términos y Condiciones</u>

After registering you will get an email for authentication (image below). Click on the link in the authentication email andyou can start with your proposal.

(i) This message was sent with High importance.

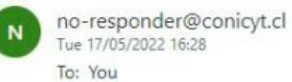

Estimado usuario,

Para activar su Conicyt iD por favor haga clic en el siguiente enlace.

https://servicios.conicyt.cl/web/autenticacion/#/validate/PJzGY0EWU8GXYp0fVVBQ

Autenticación ANID - CONICYT

Ingrese sus credenciales para acceder. Correo Electrónico Es obligatorio.

servicios.conicyt.cl

IMPORTANTE: La duracion de este correo es de 30 dias.

Este correo fue generado de forma automatica, por favor no responder este mensaje. Si usted no ha ejecutado esta operacion omita este mensaje.

Departamento de Tecnologia y Procesos - CONICYT.

**2.** After authentication of your e-mail, please log-in as described above by entering your e-mail and password.

**3.** logging in, you will arrive at the ANID Online Application Systems **'Systemas ANID'** which offers several choices of things to do: apply for funding, revise application, request recommendationletters, check invitation to an application. As this guide is for new user, we will do a process to apply for a new proposal:

#### 2a.Click on 'concursos abiertos'

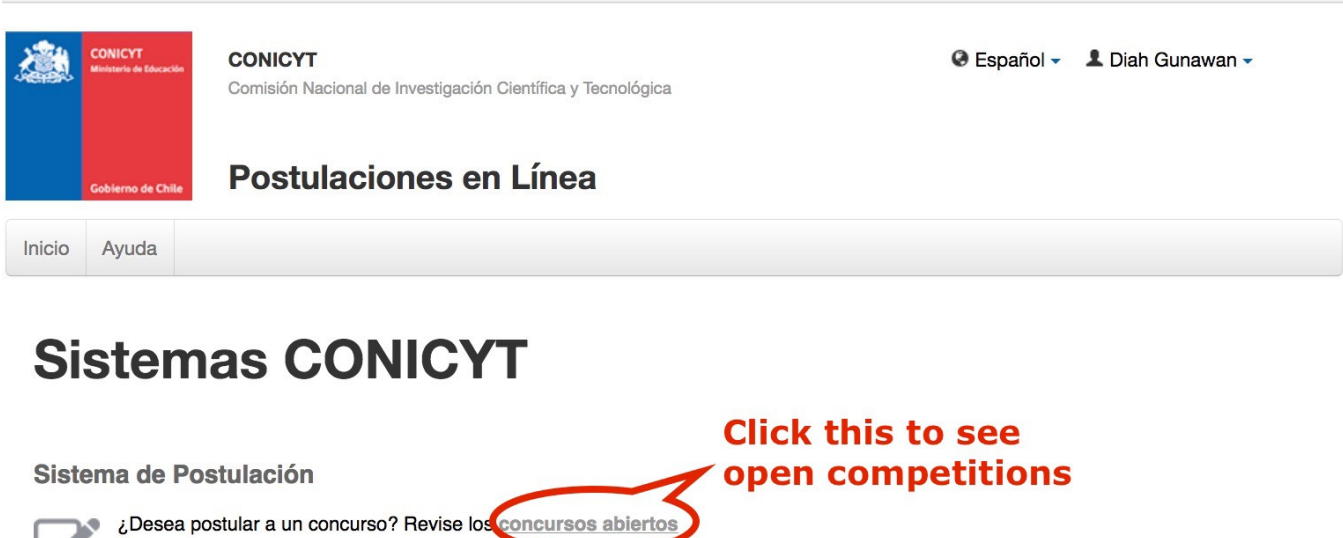

Revise sus postulaciones abiertas. Acceda a sus solicitudes de recomendación. ¿Lo han invitado a participar en un proyecto? Vea sus solicitudes. Vea los proyectos

Representante Institucional ingrese aqui

#### Curriculum

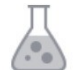

Curriculum para postular a Fondos de Investigación

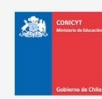

CONICYT Comisión Nacional de Investigación Científica y Tecnológica

## 2b. Scroll down till you find section 'REC',

| Proyectos de Exploración 2022                                                                                                    | Fecha de cierre: 31 de     Image: Constant and the cierre: 31 de       diciembre de 2025 a las     Postular       14:00 hrs     concurso                                                                                                    |
|----------------------------------------------------------------------------------------------------|----------------------------------------------------------------------------------------------------|
| REC                                                                                                    | Click here to see documents                                                                                                    |
| CONCURSO DE DESARRROLLO DE CAPACIDADES INSTITUCIONALES PARA LA<br>INNOVACION BASADA EN INVESTIGACION Y DESARROLLO EN EDUCACION SUPERI<br>INES I+D 2025 | Fecha de cierre: 31 de     Image: Construction of the construction of the constr |
| DESARROLLO DE CAPACIDADES INSTITUCIONALES PARA GESTIONAR                                                                                               | Fecha de cierre: 28 de                                                                                                    |
| CONOCIMIENTOS DE INFORMACIÓN CIENTÍFICA Y DATOS DE INVESTIGACIÓN INES                                                                                  | febrero de 2025 a las 16:00                                                                                                    |
| CIENCIA ABIERTA 2025                                                                                                    | hrs                                                                                                    |
| CONCURSO DE DESARROLLO DE CAPACIDADES INSTITUCIONALES PARA LA                                                                                          | Fecha de cierre: 31 de                                                                                                    |
| IGUALDAD DE GÉNERO EN EL ÁMBITO DE LA I+D+i+e EN INSTITUCIONES DE                                                                                      | marzo de 2025 a las 16:00 Postular Ver ocument                                                                                                    |
| EDUCACIÓN SUPERIOR MES GÉNERO 2025                                                                                                    | hrs concurso                                                                                                    |
| FONDO CAS-ANID -Programa Nacional para el Desarrollo de la Astronomía y Ciencias Afi                                                                   | Techa de cierre: 31 de                                                                                                    |
| - China - Chile en Astronomía, convocatoria 2025                                                                                                    | diciembre de 2025 a las Postular fer document                                                                                                    |

2c. You can click on **'Ver documentos concurso'**, which will open a separate web page where you can view and download the competition's documents like the bases etc (in Spanish) and the LaTeX proposal form. Please download the LaTeX form by clicking on **'Formulario de Postulación'**. Create your proposal accordingly. You will need to upload the PDF file of the proposal in a later stage of the proposal submission.